# 本資料では、ワンナンバーサービス管理サイトでできることについて、 画面案内と操作方法を記載しております。

# 目次 ワンナンバーサービス契約のみTOPページ …2 ワンナンバーサービス+マルチデバイスオプション契約TOPページ …3 各種画面 …4 アクセサリ端末解除手順 …5

# ワンナンバーサービス契約のみ

## TOP画面

| ) |
|---|
|   |
|   |
|   |
|   |

 ログインしているdアカウントと現在のご契約 状態が表示されます。
 「登録履歴の確認」を押下すると、アクセサリ 端末の登録履歴を確認できます。

#### 2

現在登録しているアクセサリ端末の情報が表示 されます。 「登録日」は、ワンナンバー登録が行われた日 付で、「IMEI」は、アクセサリ端末のIMEI表 示、または種別表示を行います。 ※アクセサリ端末によってIMEI連携可否が分 かれます。

#### 3

こちらからマルチデバイスオプションをお申込 みいただけます。 (オンライン手続きサイトへ遷移します)

#### 4

こちらからワンナンバーサービスをご解約いた だけます。 (オンライン手続きサイトへ遷移します)

# ワンナンバーサービス+マルチデバイスオプション契約

### TOP画面

| (REDING CAR C                                                               |
|-----------------------------------------------------------------------------|
| BROWER C                                                                    |
| REGISTER O                                                                  |
|                                                                             |
|                                                                             |
|                                                                             |
| aに表示される場合があります。<br>8Lてください。<br>ワンナンバーサービスを利用されない場合<br>する必要があります。ワンナンバーサービスの |
|                                                                             |

 ログインしているdアカウントと現在のご契約 状態、登録台数が表示されます。
 「登録履歴の確認」を押下すると、アクセサリ 端末の登録履歴を確認できます。

#### 2

現在登録しているアクセサリ端末の情報が表示 されます。 「登録日」「IMEI」の表示はワンナンバー サービス契約のみの表示と同様です。 端末名の編集や登録解除も行えます。

3

こちらからワンナンバーサービスをご解約いただけます。

④ こちらからマルチデバイスオプションをご解約 いただけます。 <u>※あらかじめ、アクセサリ端末を1台まで減ら</u> していただく必要があります。 各種画面

| 登録履歴確認画面                                                                                                    | 端末名編集画面                                                                                                    | Ī                                                                                       |
|----------------------------------------------------------------------------------------------------|----------------------------------------------------------------------------------------------------|-----------------------------------------------------------------------------------------|
| döcomo ワンナンバーサービス 【(ログアウト)         ワンナンバー登録履歴         登録         シ222年09月12日         16:43         端末名       BMW         IMEI       bmw         登録         2022年09月12日         14:17         端末名       AW7         IMEI           解除        2022年09月07日          21:26        端末名         MEI | <ul> <li>以下の情報が更新日が新しい順に記載されます。</li> <li>登録なのか解除なのか</li> <li>登録/解除の日時</li> <li>端末面像</li> <li>・端末名</li> <li>・IMEI</li> <li>※画面はスマホ版の表示なので、PC版は画面構成が若干異なります。</li> <li>第二異なります。</li> </ul> | 情報を<br>ださい       ・たさかい       複数台同じ種類の<br>端末が登録された時も見分けがつき<br>やすいように、端<br>末名を編集できま<br>す。 |
|                                                                                                    |                                                                                                    |                                                                                         |

# アクセサリ端末解除手順

|                                                                                                    | 端末名                                                                              | BMW                                                                                                    |                                                                                  |  |
|----------------------------------------------------------------------------------------------------|----------------------------------------------------------------------------------|----------------------------------------------------------------------------------------------------|----------------------------------------------------------------------------------|--|
|                                                                                                    | 登録日                                                                              | 2021年07月20日                                                                                                   | (「福末清朝の編集」と                                                                      |  |
| ŵ-V-V                                                                                                    | IMEI                                                                             | bmw                                                                                                    | 2日本の経験 〇                                                                         |  |
|                                                                                                    | 端末名                                                                              | Apple Watch Series 6                                                                                          |                                                                                  |  |
|                                                                                                    | 登録日<br>IMEI                                                                      | 2021年07月20日                                                                                                   | <ul> <li>(現末満朝の編集 び)</li> <li>(重請の解除 ○)</li> </ul>                               |  |
|                                                                                                    | 端末名                                                                              | Apple Watch SE                                                                                                |                                                                                  |  |
| -                                                                                                    | 登録日                                                                              | 2021年07月20日                                                                                                   | ( 通末情報の編集 ピ )                                                                    |  |
| 端末名<br>金銀日                                                                                                    | ワン<br>BMW<br>2021年0                                                              | ナンバー登録を解除し<br><sup>7月20日</sup>                                                                                | ますか?                                                                             |  |
| 端末名<br>登録日<br>IMEI                                                                                                    | ワン<br>BMW<br>2021年0<br>bmw                                                       | <b>ナンバー登録を解除し</b><br><sup>7月20日</sup>                                                                         | ますか?                                                                             |  |
| <ul> <li>端末名</li> <li>登録日<br/>IMEI</li> <li>ワンナンバー受くなります。</li> </ul>                                                                | ワン<br>BMW<br>2021年0<br>bmw                                                       | <b>ナンバー登録を解除し</b><br>7月20日<br>すると、このアクセサリ端末でワ                                                                 | ますか?                                                                             |  |
| 第二条 第二条 第二条 第二条 第二条 第二条 第二条 第二条 第二条 第二条                                                                                             | <b>ワン</b><br>BMW<br>2021年0<br>bmw<br>登録を解除<br>U端末で再                              | ナンバー登録を解除し<br>7月20日<br>すると、このアクセサリ端末でワ<br>度ワンナンバーサービスを利用す                                                     | ますか?<br>ンナンバーサービスを利用できな<br>るには、ワンナンバー登録を行う                                       |  |
| <ul> <li>端末名</li> <li>登録E<br/>IMEI</li> <li>ワンナンバー曼</li> <li>くなります。</li> <li>このアクセサリ、</li> <li>必要があります。</li> <li>この操作を実行</li> </ul> | <b>ワン</b><br>BMW<br>2021年0<br>bmw<br>登録を解除<br>J端末で再<br>す。<br>テすると元               | ナンバー登録を解除し<br>7月20日<br>すると、このアクセサリ端末でワ<br>度ワンナンバーサービスを利用す<br>に戻せなくなります。                                       | ますか?<br>ンナンバーサービスを利用できな<br>るには、ワンナンバー登録を行う                                       |  |
| 端末名<br>当録目<br>MEI<br>ワンナンバー受<br>くなります。<br>このアクセサリ<br>必要があります。<br>この投作を実行<br>ワンナンバー受<br>さの操作を実行<br>ワンナンバー受<br>されません。                 | <b>ワン</b> BMW     2021年0     bmw     登録を解除     ①端末で再     f。     行すると元            | ナンバー登録を解除し<br>7月20日<br>すると、このアクセサリ端末でワ<br>度ワンナンバーサービスを利用す<br>に戻せなくなります。<br>してもワンナンバーサービス及び                    | ますか?<br>ンナンバーサービスを利用できな<br>るには、ワンナンバー登録を行う<br>マルチデバイスオプションは解約                    |  |
|                                                                                                    | <b>ワン</b> BMW     2021年0     bmw     bmw     登録を解除     ブすると元     登録を解除     登録を解除 | ナンバー登録を解除し<br>7月20日<br>すると、このアクセサリ端末でワ<br>度ワンナンバーサービスを利用す<br>に戻せなくなります。<br>してもワンナンバーサービス及び<br>してもアクセサリ端末からワンナ | ますか?<br>ンナンバーサービスを利用できな<br>るには、ワンナンバー登録を行う<br>マルチデバイスオプションは解約<br>ンバー登録情報が削除されない場 |  |
|                                                                                                    |                                                                                  | ナンバー登録を解除し<br>7月20日<br>すると、このアクセサリ端末でワ<br>度ワンナンバーサービスを利用す<br>に戻せなくなります。<br>してもワンナンバーサービス及び<br>してもアクセサリ端末からワンナ | ますか? ンナンバーサービスを利用できなるには、ワンナンバー登録を行う マルチデバイスオブションは解約 ンバー登録情報が削除されない場              |  |

TOP画面にて「登録の解除」を押します。

主意事項をご確認いただき、 よろしければ「解除する」を押下します。